# Configurar o gerenciamento de senhas usando LDAPs para VPN RA no FTD gerenciado pelo FMC

# Contents

Introdução **Pré-requisitos** Requisitos **Componentes Utilizados** Configuração Diagrama e cenário de rede Determinar o DN de base e o DN do grupo do LDAP Copiar a Raiz do Certificado SSL LDAPS No caso de vários certificados instalados no armazenamento do computador local no servidor LDAPs (opcional) Configurações do FMC Verificar licenciamento **Configurar realm** Configurar o AnyConnect para gerenciamento de senha Implantar Configuração final Configuração do AAA Configuração do AnyConnect Verificação Conectar-se ao AnyConnect e verificar o processo de gerenciamento de senhas para a conexão do usuário Troubleshooting Debugs Trabalhando com depurações de gerenciamento de senhas Erros comuns encontrados durante o gerenciamento de senhas

# Introdução

Este documento descreve a configuração do Gerenciamento de senhas usando LDAPs para clientes AnyConnect que se conectam ao Cisco Firepower Threat Defense (FTD).

# Pré-requisitos

Requisitos

A Cisco recomenda que você tenha conhecimento básico destes tópicos:

- Conhecimento básico da configuração da VPN (Remote Access Virtual Private Network) do RA no FMC
- Conhecimento básico da configuração do servidor LDAP no FMC
- Conhecimento básico do Active Directory

### **Componentes Utilizados**

As informações neste documento são baseadas nestas versões de software e hardware:

- Servidor Microsoft 2012 R2
- FMCv executando 7.3.0
- FTDv executando 7.3.0

As informações neste documento foram criadas a partir de dispositivos em um ambiente de laboratório específico. Todos os dispositivos utilizados neste documento foram iniciados com uma configuração (padrão) inicial. Se a rede estiver ativa, certifique-se de que você entenda o impacto potencial de qualquer comando.

# Configuração

### Diagrama e cenário de rede

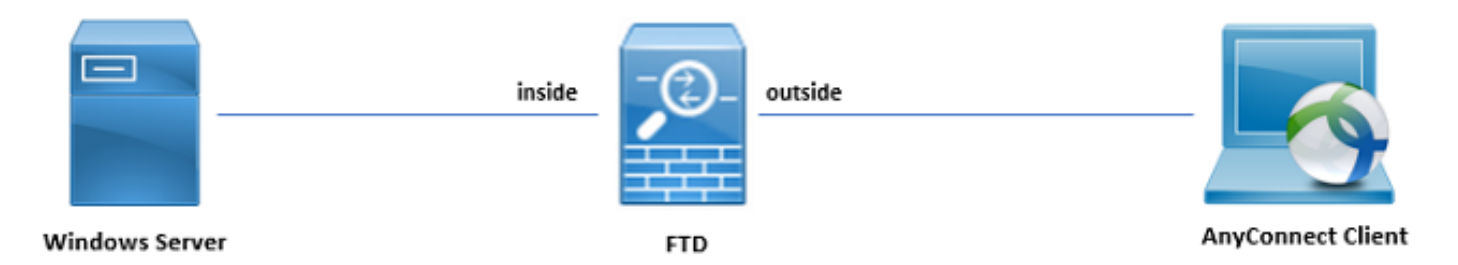

O servidor Windows é pré-configurado com ADDS e ADCS para testar o processo de gerenciamento de senha do usuário. Neste guia de configuração, essas contas de usuário são criadas.

Contas do usuário:

- Administrador: usado como a conta do diretório para permitir que o FTD se vincule ao servidor do Ative Diretory.
- admin: uma conta de administrador de teste usada para demonstrar a identidade do usuário.

### Determinar o DN de base e o DN do grupo do LDAP

1. Abrir Active Directory Users and Computers através do Painel do Gerenciador do Servidor.

| Server Ma                                                                                                    | inager • Dashboard<br>welcome to server manager                                                                                                    |                                                                                                    |                                                                                        | Active Directory Administrative Center      Active Directory Domains and Trusts      Active Directory Domains and Trusts      Active Directory Domains and Trusts      Active Directory Domains and Services                                                                                                    |
|----------------------------------------------------------------------------------------------------|----------------------------------------------------------------------------------------------------|----------------------------------------------------------------------------------------------------|----------------------------------------------------------------------------------------|----------------------------------------------------------------------------------------------------|
| I Local Server<br>III All Servers<br>행 AD CS<br>III AD DS<br>과 AD PS<br>으 DNS<br>IIII File and Storage Services ▷<br>IIII III<br>약 NAP | QUICK START       2       Ad         QUICK START       2       Ad         QUICK START       2       Ad         QUICK START       2       Ad         QUICK START       2       Ad         QUICK START       2       Ad         QUICK START       2       Ad         QUICK START       2       Ad         QUICK START       2       Ad         QUICK START       2       Ad         LEARN MORE       1       Server groups: 1         Robes 7       Server groups: 1       Server stotal         Imageability       Events       1         Events       Services       1         Performance       BPA results       BPA results | In this local server<br>d roles and features<br>d other servers to manage<br>eate a server group<br>I AD DS 1<br>Manageability<br>Events<br>Services<br>Performance<br>BPA results<br>I BPA results                                                                                                    | 1 <ul> <li>                 DNS                 1</li></ul>                            | Active Directory Users and Computers           AD FS Management           ADSI Edit           Component Services           Computer Management           Defagement and Optimize Drives           DNS           Event Viewer           Group Obley Management           Health Registration Authority           Internet Information Services (IIS) Manager           INS           Local Security Policy           Network Policy Server           OOBC Data Sources (I2-bit)           Performance Monitor           Resources Monitor           System Configuration           System Information           Vialows Freeval with Advanced Security           Windows Freeval with Advanced Security           Windows Kernery Diagnostic |
|                                                                                                    | IIS 1     Manageability     Events     Services     Performance     BPA results                                                                                                    | Image ability     Image ability       Image ability     Image ability       Image ability     I | 1 I All Servers 1<br>Manageability<br>Events<br>Services<br>Performance<br>BPA results | Windows PowerShell (68)<br>Windows PowerShell (58)<br>Windows PowerShell (55<br>Windows PowerShell (55<br>Windows Server Backup<br>Activate Windows<br>Go to Action Center to activate Windows.                                                                                                    |

2. Abra o View Option no painel superior e ative a opção Advanced Features, conforme mostrado na imagem:

|                                                                                                    | Active Directory U                                                                                               | sers and Computers                | _ <b>_</b> × |
|----------------------------------------------------------------------------------------------------|----------------------------------------------------------------------------------------------------|-----------------------------------|--------------|
| File Action View                                                                                               | / Help                                                                                                    |                                   |              |
| 🗢 🔿 🙍                                                                                                    | Add/Remove Columns                                                                                               |                                   |              |
| 📃 Active Direc                                                                                                 | Large lcons                                                                                                    | n                                 |              |
| ▷ Saved Q                                                                                                    | Small Icons                                                                                                    |                                   |              |
| ≥ init                                                                                                    | List                                                                                                    | ntainer for up                    |              |
| ⊳ 🚞 Com 🎴                                                                                                    | Detail                                                                                                    | ntainer for sec                   |              |
| Dom                                                                                                    | Users, Contacts, Groups, and Computers as containers                                                             | ntainer for or                    |              |
| ⊳ 🖺 Lost                                                                                                    | Filter Options                                                                                                   | ntainer for ma<br>tation for stor |              |
| ▷ Man                                                                                                    | Customize                                                                                                    | em settings                       |              |
| P → system<br>Users<br>P → NTDS Qua<br>P → TPM Devi<br>P → TPM Devi<br>P → P → P → P → P → P → P → P → P → P → | htas<br>tes ::es :: NTDS Quotas msDS-QuotaC Quota s<br>TPM Devices msTPM-Infor<br>Infrastructure infrastructureU | vecifications co                  |              |
| Displays items is a list                                                                                       |                                                                                                    |                                   |              |
| Displays items in a list                                                                                       | •                                                                                                    |                                   |              |

Isso permite a exibição de propriedades adicionais sob os objetos do AD.
 Por exemplo, para encontrar o DN da raiz razor.local, clique com o botão direito do mouse razor.locale escolha Properties, como mostrado nesta imagem:

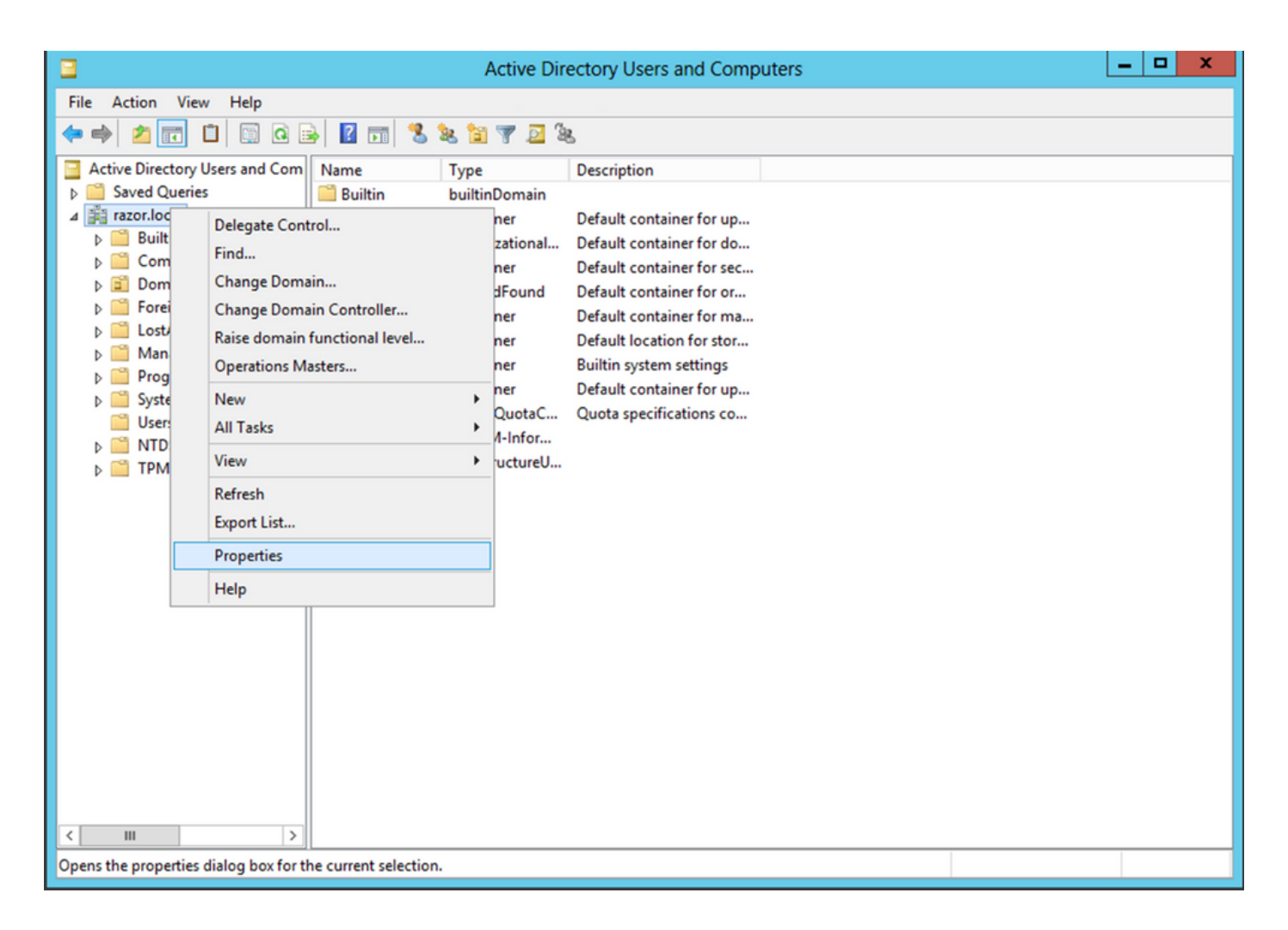

4. Sob Properties, escolha o Attribute Editor guia. Localizar distinguishedName em Atributos, clique em view,conforme mostrado na imagem.

Essa ação abre uma nova janela em que o DN pode ser copiado e colado no FMC posteriormente.

Neste exemplo, o DN raiz é <sub>DC=razor</sub>, <sub>DC=local</sub>. Copie o valor e salve-o para depois. Clique em <sub>OK</sub> para sair da janela Editor de atributos de string e clique em <sub>OK</sub> novamente para sair das Propriedades.

| raz                          | zor.local Properties ?                      | x  |  |  |  |
|------------------------------|---------------------------------------------|----|--|--|--|
| General Managed By Ob        | oject Security Attribute Editor             |    |  |  |  |
| Attributes:                  |                                             |    |  |  |  |
| Attribute                    | Value                                       | ~  |  |  |  |
| defaultLocalPolicyObj        | <not set=""></not>                          |    |  |  |  |
| description                  | <not set=""></not>                          |    |  |  |  |
| desktopProfile               | <not set=""></not>                          | =  |  |  |  |
| displayName                  | <not set=""></not>                          |    |  |  |  |
| displayNamePrintable         | <not set=""></not>                          |    |  |  |  |
| distinguishedName            | DC=razor,DC=local                           |    |  |  |  |
| domainPolicyObject           | <not set=""></not>                          |    |  |  |  |
| domainReplica                | <not set=""></not>                          |    |  |  |  |
| dSASignature                 | { V1: Flags = 0x0; LatencySecs = 0; DsaGuid |    |  |  |  |
| dSCorePropagationD           | 0x0 = ( )                                   |    |  |  |  |
| eFSPolicy                    | <not set=""></not>                          |    |  |  |  |
| extensionName                | <not set=""></not>                          |    |  |  |  |
| flags                        | <not set=""></not>                          |    |  |  |  |
| forceLogoff                  | (never)                                     | ~  |  |  |  |
| < 111                        | >                                           |    |  |  |  |
| View                         | Filter                                      |    |  |  |  |
| Stri                         | String Attribute Editor                     |    |  |  |  |
| Attribute: distinguishedName |                                             |    |  |  |  |
| Value:                       |                                             |    |  |  |  |
| DC=razor,DC=local            | DC=razor,DC=local                           |    |  |  |  |
| Clear                        | OK Cano                                     | el |  |  |  |

Copiar a Raiz do Certificado SSL LDAPS

1. Pressione win+R e insira mmc.exee clique em OK, como mostrado nesta imagem.

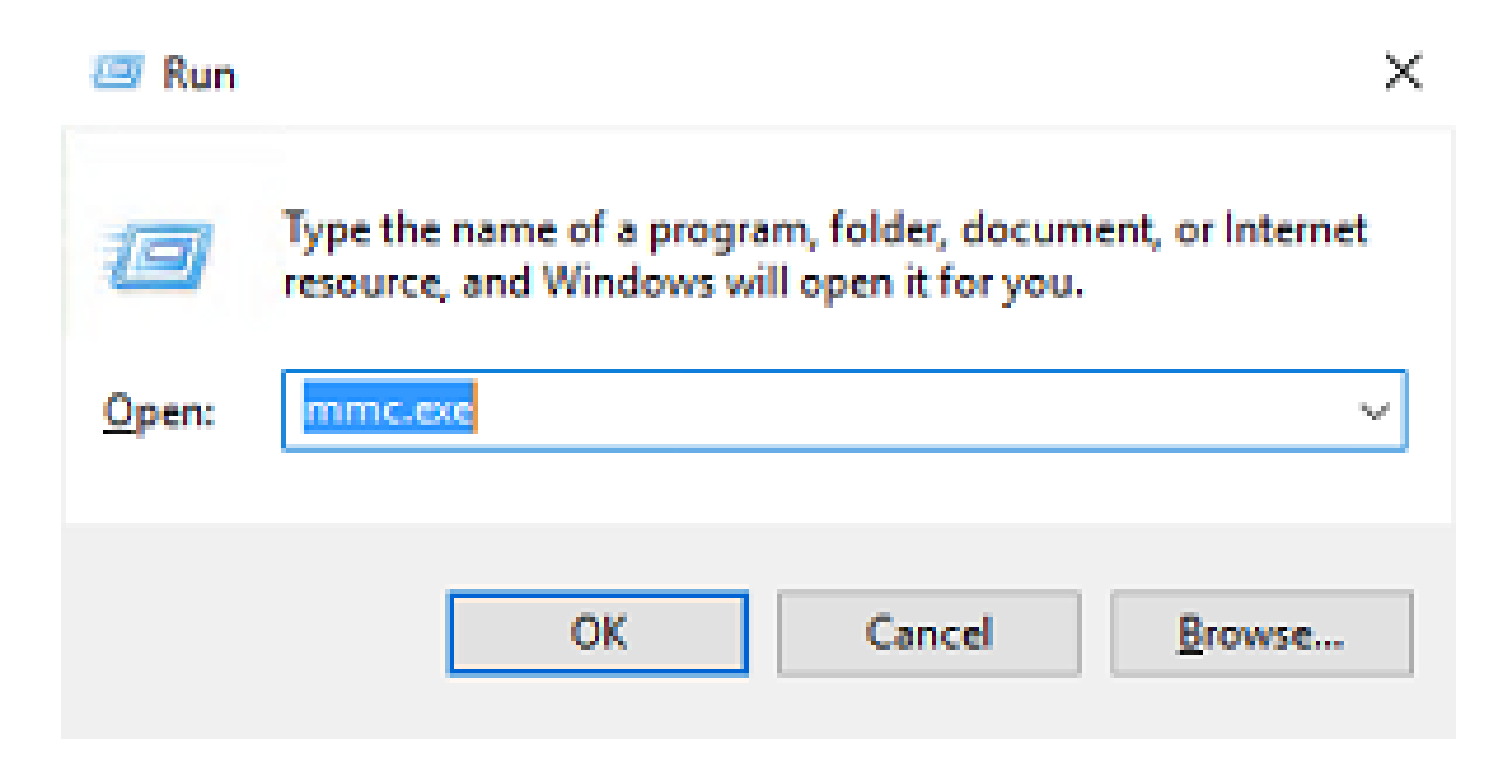

2. Navegue até File > Add/Remove Snap-in..., conforme mostrado nesta imagem:

| <b>a</b>                                                    | Console1 - [Console Root]                | _ <b>_</b> ×   |
|-------------------------------------------------------------|------------------------------------------|----------------|
| File Action View Favorites Window Help                      |                                          | _ <i>8</i> ×   |
| New Ctrl+N                                                  |                                          |                |
| Open Ctrl+O                                                 |                                          | Actions        |
| Save Ctrl+S                                                 | There are no items to show in this view. | Console Root 🔺 |
| Save As                                                     |                                          | More Actions   |
| Add/Remove Snap-In Ctrl+M                                   |                                          |                |
| 1 C/Windows/outem22/dea                                     |                                          |                |
| 2 C:\Windows\system32\eventywr                              |                                          |                |
| 3 C:\Windows\system32\certmgr                               |                                          |                |
| 4 C:\Windows\system32\certsrv                               |                                          |                |
| Exit                                                        |                                          |                |
|                                                             |                                          |                |
| Enables you to add snap-ins to or remove them from the snap | p-in console.                            |                |

3. Em snap-ins disponíveis, escolha Certificates e clique em Add, como mostrado nesta imagem:

| ap-in                   | Vendor        | ^ | Console Root  | Edit Extensions |
|-------------------------|---------------|---|---------------|-----------------|
| Active Directory Do     | Microsoft Cor |   |               | Remove          |
| Active Directory Site   | Microsoft Cor |   |               | Land Car        |
| Active Directory Use    | Microsoft Cor |   |               | Maria           |
| ActiveX Control         | Microsoft Cor |   |               | Move Up         |
| ADSI Edit               | Microsoft Cor |   |               | Move Down       |
| Authorization Manager   | Microsoft Cor |   | <u>A</u> dd > |                 |
| Certificate Templates   | Microsoft Cor |   |               |                 |
| Certification Authority | Microsoft Cor |   |               |                 |
| Component Services      | Microsoft Cor |   |               |                 |
| Computer Managem        | Microsoft Cor |   |               |                 |
| Device Manager          | Microsoft Cor |   |               |                 |
| Disk Management         | Microsoft and |   |               | Advanced        |
|                         |               | ~ |               | Howardean       |

4. Escolher Computer account e clique em Next, como mostrado nesta imagem:

| Certificates snap-in                                                                                             | × |
|----------------------------------------------------------------------------------------------------|---|
| This snap+n will always manage certificates for:<br>○ My user account<br>○ Service account<br>ⓒ Computer account |   |
| < <u>B</u> ack <u>N</u> ext > Cancel                                                                             |   |

Como mostrado aqui, clique em Finish.

| Select Computer                                                                                                    | Х |
|----------------------------------------------------------------------------------------------------|---|
| Select the computer you want this snap-in to manage.         This snap-in will always manage: <ul> <li>Local computer: (the computer this console is running on)</li> <li>Another computer:</li> <li>Browse</li> </ul> Another computer:       Browse         Allow the selected computer to be changed when launching from the command line. This only applies if you save the console. |   |
| < Back Finish Cancel                                                                                                    |   |

5. Agora, clique em ok, como mostrado nesta imagem.

| Snap-in                 | Vendor        | ^ |               | Console Root                      | Edit Extensions   |
|-------------------------|---------------|---|---------------|-----------------------------------|-------------------|
| Active Directory Do     | Microsoft Cor |   |               | Let Certificates (Local Computer) | Remove            |
| Active Directory Site   | Microsoft Cor |   |               |                                   | _                 |
| Active Directory Use    | Microsoft Cor |   |               |                                   | Marca 10          |
| ActiveX Control         | Microsoft Cor |   |               |                                   | Move Up           |
| ADSI Edit               | Microsoft Cor |   |               |                                   | Move Down         |
| Authorization Manager   | Microsoft Cor |   | <u>A</u> dd > |                                   | E CONTRACTOR OF   |
| Certificate Templates   | Microsoft Cor |   |               |                                   |                   |
| Certification Authority | Microsoft Cor |   |               |                                   |                   |
| Component Servicer      | Microsoft Cor |   |               |                                   |                   |
| Computer Managem        | Microsoft Cor |   |               |                                   |                   |
| Device Manager          | Microsoft Cor |   |               |                                   |                   |
| Disk Management         | Microsoft and | ~ |               |                                   | Advanced          |
| scription:              | Picrosoft and | ~ |               |                                   | Ad <u>v</u> anced |

- 6. Expanda a Personal e clique em Certificates. O certificado usado por LDAPs deve ser emitido para o FQDN (Fully Qualified Domain Name, Nome de domínio totalmente qualificado) do servidor Windows. Neste servidor, há três certificados listados:
- Um Certificado CA foi emitido para e por razor-WIN-E3SKFJQD6J7-CA.
- Um certificado CA emitido para e por supinfo-WIN-FNJVP9QUEH9-CA.
- Um certificado de identidade foi emitido para WIN-E3SKFJQD6J7.razor.local por razor-WIN-E3SKFJQD6J7-CA.

Neste guia de configuração, o FQDN é WIN-E3SKFJQD6J7.razor.local e, portanto, os dois primeiros certificados não são válidos para uso como o certificado SSL LDAPs. O certificado de identidade emitido para WIN-E3SKFJQD6J7.razor.local é um certificado que foi emitido automaticamente pelo serviço de CA do Windows Server. Clique duas vezes no certificado para verificar os detalhes.

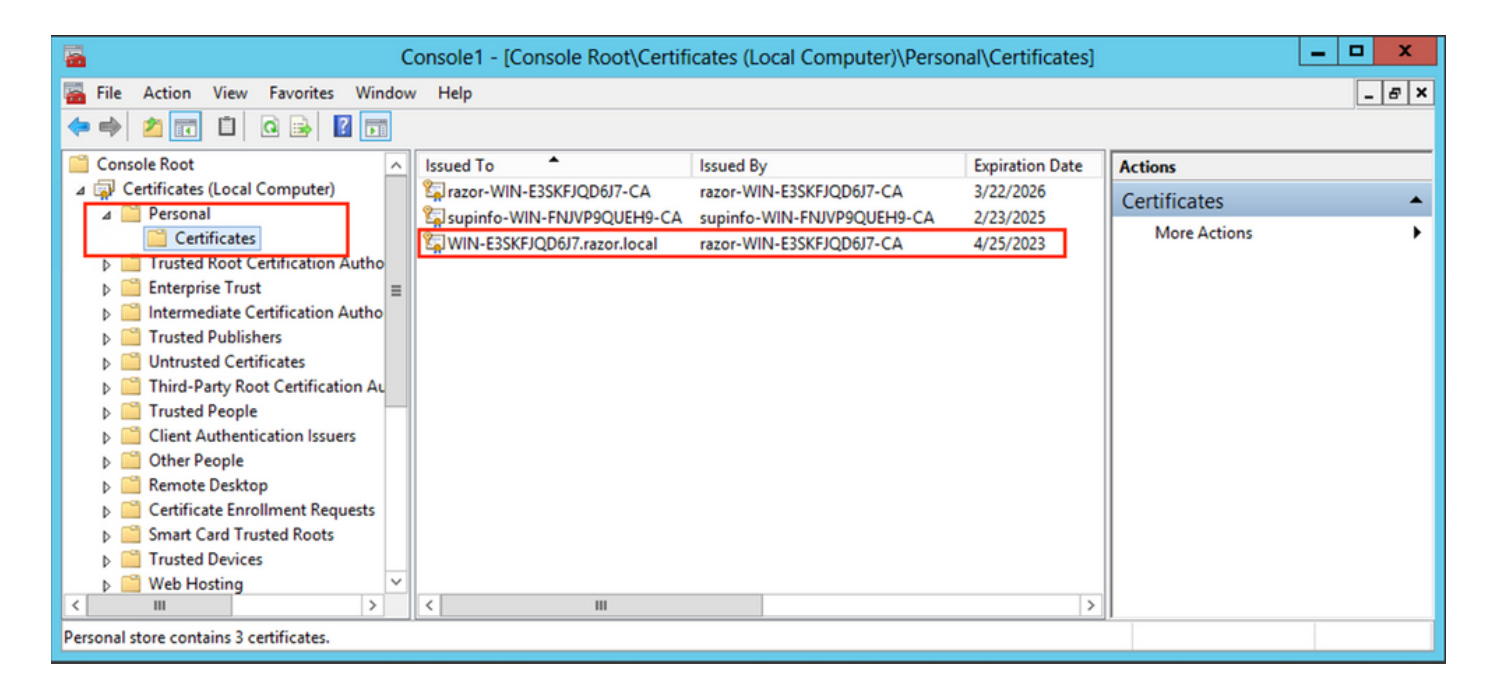

- 7. Para ser usado como o Certificado SSL LDAPs, o certificado deve atender aos seguintes requisitos:
- O nome comum ou nome alternativo do assunto DNS corresponde ao FQDN do Windows Server.
- O certificado tem autenticação de servidor no campo Uso avançado de chave.

Sob o comando Details para o certificado, escolha Subject Alternative Name, onde o FQDN WIN-E3SKFJQD6J7.razor.local está presente.

| Cer                                       | tificate                         | x   |  |  |  |  |  |
|-------------------------------------------|----------------------------------|-----|--|--|--|--|--|
| General Details Certification Path        |                                  |     |  |  |  |  |  |
|                                           |                                  |     |  |  |  |  |  |
| Show: <all></all>                         | ~                                |     |  |  |  |  |  |
| Field                                     | Value                            |     |  |  |  |  |  |
| Enhanced Key Usage                        | Client Authentication (1.3.6.1   |     |  |  |  |  |  |
| Application Policies                      | [1]Application Certificate Polic |     |  |  |  |  |  |
| Subject Key Identifier                    | 1b 34 75 f8 c4 3e ef 58 fb 43    |     |  |  |  |  |  |
| Authority Key Identifier                  | KeyID=cf 83 92 a4 14 00 e7 5     | _   |  |  |  |  |  |
| CRL Distribution Points                   | [1]CRL Distribution Point: Distr | _   |  |  |  |  |  |
| Authority Information Access              | [1]Authority Info Access: Acc    | =   |  |  |  |  |  |
| 🙀 Key Usage                               | Digital Signature, Key Encipher  |     |  |  |  |  |  |
| Subject Alternative Name                  | DNS Name=WIN-E3SKFJQD6J          | ~   |  |  |  |  |  |
|                                           |                                  |     |  |  |  |  |  |
| DNS Name=WIN-E3SKFJQD6J7.razor.local      |                                  |     |  |  |  |  |  |
| DNS Name=razor.local<br>DNS Name=RAZOR    |                                  |     |  |  |  |  |  |
|                                           |                                  |     |  |  |  |  |  |
|                                           |                                  |     |  |  |  |  |  |
|                                           |                                  |     |  |  |  |  |  |
|                                           |                                  |     |  |  |  |  |  |
| J                                         |                                  | - 1 |  |  |  |  |  |
| E                                         | dit Properties Copy to File      |     |  |  |  |  |  |
| Learn more about certificate dotaile      |                                  |     |  |  |  |  |  |
| Learn more about <u>ceruncate details</u> |                                  |     |  |  |  |  |  |
|                                           |                                  |     |  |  |  |  |  |
|                                           | OK                               |     |  |  |  |  |  |
|                                           |                                  |     |  |  |  |  |  |

Sob Enhanced Key Usage, Server Authentication está presente.

| 📃 Cer                                                                                                    | tificate X                        |  |  |  |  |
|----------------------------------------------------------------------------------------------------|-----------------------------------|--|--|--|--|
| General Details Certification Path                                                                                                    |                                   |  |  |  |  |
| Show: <all></all>                                                                                                    | ~                                 |  |  |  |  |
| Field                                                                                                    | Value ^                           |  |  |  |  |
| Certificate Template Inform                                                                                                    | Template=LDAPoverSSL(1.3.6        |  |  |  |  |
| Enhanced Key Usage                                                                                                    | Client Authentication (1.3.6.1    |  |  |  |  |
| Application Policies                                                                                                    | [1]Application Certificate Polic  |  |  |  |  |
| Subject Key Identifier                                                                                                    | 1b 34 75 f8 c4 3e ef 58 fb 43     |  |  |  |  |
| Authority Key Identifier                                                                                                    | KeyID=cf 83 92 a4 14 00 e7 5 ≡    |  |  |  |  |
| CRL Distribution Points                                                                                                    | [1]CRL Distribution Point: Distr  |  |  |  |  |
| Authority Information Access                                                                                                    | [1]Authority Info Access: Acc     |  |  |  |  |
| 💦 Key Usage                                                                                                    | Digital Signature, Key Encipher 🗸 |  |  |  |  |
| Client Authentication (1.3.6.1.5.5.7.3.2)<br>Server Authentication (1.3.6.1.5.5.7.3.1)<br>Smart Card Logon (1.3.6.1.4.1.311.20.2.2)<br>KDC Authentication (1.3.6.1.5.2.3.5) |                                   |  |  |  |  |
| Edit Properties Copy to File<br>Learn more about <u>certificate details</u>                                                                                                 |                                   |  |  |  |  |
|                                                                                                    | ОК                                |  |  |  |  |

8. Uma vez confirmado, sob o comando Certification Path selecione o certificado de nível superior, que é o certificado raiz da CA, e clique em View Certificate. Isso abre os detalhes do certificado para o certificado CA raiz conforme mostrado na imagem:

| Certificate                                                                                                    | x | Certificate X                                                                                                    |
|----------------------------------------------------------------------------------------------------|---|----------------------------------------------------------------------------------------------------|
| General Details Certification Path Certification path area razor-WIN-E3SKFJQD6J7-CA WIN-E3SKFJQD6J7.razor.local |   | General       Details       Certification Path         Certificate Information         This certificate is intended for the following purpose(s):         • All issuance policies         • All application policies |
| View Certificate                                                                                                |   | Issued to: razor-WIN-E3SKFJQD6J7-CA<br>Issued by: razor-WIN-E3SKFJQD6J7-CA                                                                                                    |
| Certificate status:<br>This certificate is OK.                                                                  |   | Valid from 3/22/2021 to 3/22/2026                                                                                                    |
| Learn more about <u>certification paths</u>                                                                     |   | Learn more about <u>certificates</u>                                                                                                    |
| ОК                                                                                                    |   | ОК                                                                                                    |

9. Sob o comando Details do certificado CA raiz, clique em Copy to File e navegue peloCertificate Export Wizard que exporta a CA raiz no formato PEM.

Escolher Base-64 encoded X.509 como o formato do arquivo.

| e 🦻 | Certificate Export Wizard                                         |                                      |       |
|-----|-------------------------------------------------------------------|--------------------------------------|-------|
|     | Completing the Certificate Exp                                    | port Wizard                          |       |
|     | You have successfully completed the Certificate                   | Export wizard.                       |       |
|     | You have specified the following settings:                        |                                      |       |
|     | File Name                                                         | C:\Users\Administrator\Downloads\roo |       |
|     | Export Keys<br>Include all certificates in the certification path | No<br>No                             |       |
|     | File Format                                                       | Base64 Encoded X.509 (*.cer)         |       |
|     | < 111                                                             | >                                    | J     |
|     |                                                                   |                                      |       |
|     |                                                                   |                                      |       |
|     |                                                                   |                                      |       |
|     |                                                                   | Finish C                             | ancel |

10. Abra o certificado de CA raiz armazenado no local selecionado na máquina com um bloco de notas ou algum outro editor de texto.

Essa ação mostra o certificado em formato PEM. Salve-o para usar mais tarde.

----BEGIN CERTIFICATE-----

MIIDfTCCAmWgAwIBAgIQV4ymxtI3BJ9JHnDL+luYazANBgkqhkiG9w0BAQUFADBRMRUwEwYKCZImiZPyLGQBGRYFbG9jYWwxFTATBgovcjEhMB8GA1UEAxMYcmF6b3ItV010LUUzU0tGS1FENko3LUNBMB4XDTIxMDMyMjE0MzMxNVoXDTI2MDMyMjE0NDMxNVowUTEVMBMGCguBWxvY2FsMRUwEwYKCZImiZPyLGQBGRYFcmF6b3IxITAfBgNVBAMTGHJhem9yLVdJTi1FM1NLRkpRRDZKNy1DQTCCASIwDQYJKoZIhvcGCAQoCggEBAL803nQ6xPpazjj+HBZYc+8fV++RXCG+cUnb1xwtX0B2G4UxZ3LRrWznjXaS02Rc3qVw41nOAziGs4ZMNM1X8UWeKuwi8w9kncZaGtQ1cPmqcnCWunfTsaENKbgoKi4eXjpwwUSbEYwU30aiiI/tp422ydy3Kg17Iqt1s4XqpZmTezykWra7dUyXfkuESk61EOAVCCSkTQTRXYryy8dJrWjAF/n6A3VnS/17Uhuj1x4CD20BkfQy6p5HpGxdc4GMTTnDzUL46ot6imeBXPHF0IJehh+tZk3bxpoxTDXECAwEDAgGGMA8GA1UdEwEB/wQFMAMBAf8wHQYDVR00BBYEFM+DkqQUA0dY379NnViaMIJAVTZ1MBAGCSsGAQQBgjcVAQQDAgEAMA0GCSqGSIAA4IBAQCiSm5U7U6Y7zXdx+d1eJd0QmGgKayAAuYAD+MWNwC4NzFD8Yr7Bn06f/VnF6VGYPXa+Dvs7VLZewMNkp3i+VQpkBCKdhAV6q4sMZffbVrG1Rz7twW36J5G5vhNUhzZ1N20Lw6wtHg2S08X1vpTS5fAnyCZgSK3VPKfXnn1HLp7UH5/SWN2JbPL15r+wCW84b8nry1bGuDsepY7/u2uWfy/vpTJigeok2DH6HFf0ET3sE+7rsIAY+of0kWW5gNwQ4h0wv4Goqj+YQRAXXi2OZy1tHR1dfUUbwVENSFQtDnFA7X

No caso de vários certificados instalados no armazenamento do computador local no servidor LDAPs (opcional)

1. Numa situação de múltiplos certificados de identificação que podem ser utilizados pelo LDAPS e quando há incerteza quanto ao que é utilizado, ou quando não há acesso ao servidor LDAPS, ainda é possível extrair a AC raiz de uma captura de pacotes efetuada no FTD.

2. Caso você tenha vários certificados válidos para Autenticação de Servidor no servidor LDAP (como o controlador de domínio do AD DS) armazenamento de certificados de computador local, observe que um certificado diferente é usado para comunicações LDAPS. A melhor solução para esse problema é remover todos os certificados desnecessários do repositório de certificados do computador local e ter apenas um certificado válido para a autenticação do servidor.

No entanto, se houver um motivo legítimo para você exigir dois ou mais certificados e ter pelo menos um servidor LDAP do Windows Server 2008, o armazenamento de certificados dos Serviços de Domínio Ative Diretory (NTDS\Personal) poderá ser usado para comunicações LDAPs.

Estas etapas demonstram como exportar um certificado habilitado para LDAPS de um repositório de certificados do computador local do controlador de domínio para o repositório de certificados do serviço dos Serviços de Domínio Ative Diretory (NTDS\Personal).

- Navegue até o console MMC no servidor do Ative Diretory, escolha Arquivo e clique em Add/Remove Snap-in.
- Clique em Certificates e clique em Add.
- No Certificates snap-in, escolha Computer account e clique em Next.
- IN Select Computer, escolha Local Computer, clique em OKe clique em Finish. IN Add or Remove Snap-ins, clique em OK.
- No console de certificados de um computador que contém um certificado usado para Autenticação de Servidor, clique com o botão direito do mouse no certificate, clique em All Taskse clique em Export.

| <b>a</b> (                                               | Console1 - [Console Root\Certifi | cates (Local Computer)\Pers | onal\Certificates] | _ <b>D</b> X                   |
|----------------------------------------------------------|----------------------------------|-----------------------------|--------------------|--------------------------------|
| 🚟 File Action View Favorites Window                      | w Help                           |                             |                    | _ 8 ×                          |
| 🗢 🄿 🚈 📰 🐇 🖬 🛤 🚺                                          | ? 💼                              |                             |                    |                                |
| Console Root                                             | Issued To                        | Issued By                   | Expiration Date    | Actions                        |
| ⊿                                                        | azor-WIN-E3SKFJQD6J7-CA          | razor-WIN-E3SKFJQD6J7-CA    | 3/22/2026          | Certificates                   |
| ⊿ Personal                                               | supinfo-WIN-FNJVP9QUEH9-CA       | supinfo-WIN-FNJVP9QUEH9-CA  | 2/23/2025          | More Actions                   |
| Certificates                                             | WIN-E3SKFJQD6J7.razor.local      | razor-WIN-E3SKFJQD617 CA    | A / 25 / 2022      | More Actions                   |
| Irusted Koot Certification Autho     Enterprise Trust    |                                  | Open                        |                    | WIN-E3SKEIOD617 razor local    |
| Enterprise Trust<br>Intermediate Certification Authority |                                  | All Ta                      | sks ▶ Op           | pen 🕨                          |
| Trusted Publishers                                       |                                  | Cut                         | Re                 | quest Certificate with New Key |
| Untrusted Certificates                                   |                                  | Copy                        | Re                 | new Certificate with New Key   |
| Third-Party Root Certification Au                        |                                  | Delete                      |                    |                                |
| Trusted People                                           | -                                |                             | Ma                 | anage Private Keys             |
| Client Authentication Issuers                            |                                  | Prope                       | rties Ad           | Ivanced Operations             |
| Other People                                             |                                  | Help                        | Ex                 | port                           |
| Remote Desktop                                           |                                  |                             |                    |                                |
| Certificate Enrollment Requests                          |                                  |                             |                    |                                |
| Smart Card Trusted Roots                                 |                                  |                             |                    |                                |
| Irusted Devices                                          | -                                |                             |                    |                                |
| < III >                                                  | <                                |                             | >                  |                                |
| Export a certificate                                     | 16 -                             |                             |                    | ,                              |

• Exportar o certificado no pfx nas seções subsequentes. Consulte este artigo sobre como exportar um certificado no pfx formato do MMC:

https://www.cisco.com/c/en/us/support/docs/security/web-security-appliance/118339-technotewsa-00.html.

- Quando a exportação do certificado for concluída, navegue até Add/Remove Snap-in ligado MMC console. Clique em Certificates e clique em Add.
- Escolher Service account e clique em Next.

# Certificates snap-in X This snap-in will always manage certificates for: My user account Service account Computer account

- No Select Computer , escolha Local Computer e clique em Next.
- Escolher Active Directory Domain Services e clique em Finish.

| Certificate                                                                                                    | s snap-in 🗙          |
|----------------------------------------------------------------------------------------------------|----------------------|
| Select a service account to manage on the local c                                                                                                    | omputer.             |
| Service account:                                                                                                    |                      |
| Active Directory Certificate Services                                                                                                    | <u>^</u>             |
| Active Directory Web Services<br>AD FS Windows Service<br>Application Experience<br>Application Host Helper Service<br>Application Identity<br>Application Information<br>Application Layer Gateway Service<br>Application Management<br>ASP.NET State Service<br>Background Intelligent Transfer Service<br>Background Tasks Infrastructure Service<br>Base Filtering Engine |                      |
|                                                                                                    | < Back Finish Cancel |

- Na guia Add/Remove Snap-ins , clique em OK.
- Expandir Certificates Services (Active Directory Domain Services) e clique em NTDS\Personal.
- Clique com o botão direito do mouse NTDS\Personal, clique em All Taskse clique em Import.

| Console1 - [Console Root\C                                          | Certificates - Service (Active Directory Dor | nain Services) on Local Computer\NTDS\Personal] | - 🗆 X   |
|---------------------------------------------------------------------|----------------------------------------------|-------------------------------------------------|---------|
| 🚟 File Action View Favorites Window Hel                             | p                                            |                                                 | _ & ×   |
| 🗢 🤿 🙍 🗊 📋 🧟 🕞 🖉 🗊                                                   |                                              |                                                 |         |
| Console Root Object                                                 | ct Type                                      | Actions                                         |         |
| Certificates (Local Computer)                                       | ertificates                                  | NTDS\Personal                                   | <b></b> |
| Certificates - Service (Active Directory D     MT Find Certificates | ]                                            | More Actions                                    | •       |
| D NT All Tasks                                                      | Find Certificates                            |                                                 |         |
| ⊳ INT View →                                                        | Import                                       |                                                 |         |
| NT New Window from Here                                             | Advanced Operations                          |                                                 |         |
| NT New Taskpad View                                                 |                                              |                                                 |         |
| D INT Refresh                                                       |                                              |                                                 |         |
| Export List                                                         |                                              |                                                 |         |
| Help                                                                |                                              |                                                 |         |
|                                                                     |                                              |                                                 |         |
|                                                                     |                                              |                                                 |         |
| Add a certificate to a store                                        |                                              |                                                 |         |

- Na guia Certificate Import Wizard bem-vindo, clique em Next.
- Na tela Arquivo a ser importado, clique em Browsee localize o arquivo de certificado que você exportou anteriormente.
- Na tela Aberta, verifique se a opção Troca de informações pessoais (\*pfx,\*.p12) é selecionado como o tipo de arquivo e, em seguida, navegue pelo sistema de arquivos para localizar o certificado exportado anteriormente. Em seguida, clique nesse certificado.

| -                              | Ope                | n               |                    |                 | x       |
|--------------------------------|--------------------|-----------------|--------------------|-----------------|---------|
| 🕞 💿 ▾ ↑ 📑 ኑ Lib                | raries 🕨 Documents |                 | ♥ 🖒 Search Do      | ocuments        | Q       |
| Organize 👻 New folder          |                    |                 |                    | •== •           |         |
| 🔆 Favorites                    | Name               | Date modified   | Туре               | Size            |         |
| Desktop                        | 🦻 Idapcert         | 4/25/2022 12:01 | Personal Informati | 5 KB            |         |
| i Downloads<br>2 Recent places |                    |                 |                    |                 |         |
| 📜 Libraries                    |                    |                 |                    |                 |         |
| Documents                      |                    |                 |                    |                 |         |
|                                |                    |                 |                    |                 |         |
| Videos                         |                    |                 |                    |                 |         |
| 1툦 Computer                    |                    |                 |                    |                 |         |
| 🗣 Network                      |                    |                 |                    |                 |         |
|                                |                    |                 |                    |                 |         |
| File na                        | me: Idapcert       |                 | ✓ Personal         | Information Exc | hange ∨ |
|                                |                    |                 | Оре                | n C             | ancel   |

- Clique em Open e clique em Next.
- Na tela Senha, digite a senha definida para o arquivo e clique em Next.
- Na página Repositório de Certificados, certifique-se de que a opção Colocar todos os certificados esteja selecionada e leia Repositório de Certificados: NTDS\Personal e clique em Next.

| € | 🔄 Certificate Import Wizard                                                                              |
|---|----------------------------------------------------------------------------------------------------|
|   |                                                                                                    |
|   | Certificate Store                                                                                        |
|   | Certificate stores are system areas where certificates are kept.                                         |
|   | Windows can automatically select a certificate store, or you can specify a location for the certificate. |
|   | $\bigcirc$ Automatically select the certificate store based on the type of certificate                   |
|   | Place all certificates in the following store                                                            |
|   | Certificate store:                                                                                       |
|   | NTDS\Personal Browse                                                                                     |
|   |                                                                                                    |
|   |                                                                                                    |
|   |                                                                                                    |
|   |                                                                                                    |
|   | Learn more about <u>certificate stores</u>                                                               |
|   |                                                                                                    |
|   | Next Cancel                                                                                              |

х

• Na guia Certificate Import Wizard de conclusão, clique em Finish. Em seguida, você verá uma mensagem de que a importação foi bem-sucedida. Clique em OK. Verifica-se que o certificado foi importado no armazenamento de certificados: NTDS\Personal.

| Console1 - [Console Root\Certific                                                                                                    | ates - Service (Active Directory | Domain Services) on Local ( | Computer\NTDS\P | ersonal\Certificates] | - 🗆 X        |
|----------------------------------------------------------------------------------------------------|----------------------------------|-----------------------------|-----------------|-----------------------|--------------|
| 藩 File Action View Favorites Window                                                                                                    | v Help                           |                             |                 |                       | _ & ×        |
| 🗢 🏟 🖄 📰 🔏 🐂 🗶 🖼 🛃                                                                                                    |                                  |                             |                 |                       |              |
| Console Root                                                                                                    | Issued To A                      | Issued By                   | Expiration Date | Actions               |              |
| Certificates (Local Computer)                                                                                                    | razor-WIN-E3SKFJQD6J7-CA         | razor-WIN-E3SKFJQD6J7-CA    | 3/22/2026       | Certificates          | <b></b>      |
| ∠ ☐ Certificates - Service (Active Directory D ∠ ☐ NTDS\Personal                                                                                                    | WIN-E3SKFJQD6J7.razor.local      | razor-WIN-E3SKFJQD6J7-CA    | 4/25/2023       | More Actions          | •            |
| Certificates                                                                                                    |                                  |                             |                 | WIN-E3SKFJQD6J7.ra    | azor.local 🔺 |
| <ul> <li>MTDS\Enterprise Trust</li> <li>MTDS\Intermediate Certification Au</li> <li>MTDS\Intermediate Certification Au</li> <li>MTDS\Untrusted Publishers</li> <li>MTDS\Untrusted Certificates</li> <li>MTDS\Third-Party Root Certification</li> <li>MTDS\Trusted People</li> <li>MTDS\Client Authentication Issuers</li> </ul> |                                  |                             |                 | More Actions          | •            |
| < 111 >                                                                                                    | < 111                            |                             | >               |                       |              |
| NTDS\Personal store contains 2 certificates.                                                                                                    |                                  |                             |                 |                       |              |

### Configurações do FMC

### Verificar licenciamento

Para implantar a configuração do AnyConnect, o FTD deve ser registrado com o servidor de licenciamento inteligente e uma licença Plus, Apex ou VPN Only válida deve ser aplicada ao dispositivo.

### Configurar realm

1. Navegue até System > Integration. Navegue até Realmse clique em Add Realm, como mostrado nesta imagem:

| Overview Analy | ysis Policies Device | s Objects    | AMP Intelligence  |           |                   |                    |           |         |             |         |                   |           | Deploy Sys | stem Help 🔻               | admin 🔻 |
|----------------|----------------------|--------------|-------------------|-----------|-------------------|--------------------|-----------|---------|-------------|---------|-------------------|-----------|------------|---------------------------|---------|
|                |                      |              |                   |           |                   | Configuration      | Users     | Domains | Integration | Updates | Licenses <b>v</b> | Logging v | Health •   | <sup>1</sup> Monitoring • | Tools • |
|                | 3                    |              |                   |           |                   |                    |           |         | 2           |         |                   |           |            |                           |         |
| Cloud Services | Realms Iden          | tity Sources | High Availability | eStreamer | Host Input Client | Smart Software Man | nger On-P | rem     |             |         |                   |           |            |                           |         |
| Realms         | Realm Sequences      | Sync Results |                   |           |                   |                    |           |         |             |         |                   |           |            |                           | 4       |
|                |                      |              |                   |           |                   |                    |           |         |             |         |                   |           | Compa      | re Realms Ad              | d Realm |
| Manual II.     | Records they         |              | -                 | -         | and the           |                    |           |         |             |         |                   |           |            |                           |         |

 Preencha os campos exibidos com base nas informações coletadas do servidor Microsoft para LDAPs. Antes disso, importe o Certificado de CA raiz que assinou o certificado do serviço LDAP no Windows Server em Objects > PKI > Trusted CAs > Add Trusted CA, como é referenciado noDirectory Server Configuration do território. Depois de concluído, clique em OK.

| Firepower Manag<br>Objects / Object Manage                           | ement Center Overview Analy                                             | sis Policies Devices Objects AMP Intelligence                                   |                       | Deploy Q 🚱 🔅 (                                                                                         | admin 🔹           |
|----------------------------------------------------------------------|-------------------------------------------------------------------------|---------------------------------------------------------------------------------|-----------------------|----------------------------------------------------------------------------------------------------|-------------------|
| AAA Server     Access List     Address Pools     Application Elitere | Trusted CAs<br>Trusted certificate authority (CA) object                | represents a CA public key certificate belonging to a trusted CA. You can use e | xternal CA objects in | Add Trusted CA Q. Filter SSL policy, realm configurations and ISE/ISE-PIC connection                   | on.               |
| AS Path<br>Cipher Suite List<br>Community List                       | Name<br>ISRG-Root-X1<br>Izence.com                                      |                                                                                 |                       | Value<br>CN=ISRG Root X1, ORG=Internet Security Research G<br>CN=Izenoe.com, ORG=IZENPE S.A., C=ES     | 11                |
| DNS Server Group     External Attributes     Eile List               | LDAPS-ROOT-CERT<br>Microsec-e-Szigno-Root-CA-2009                       | Edit Trusted Certificate Authority                                              | 0                     | CN=razor-WIN-E3SKFJQD6J7-CA<br>CN=Microsec e-Szigno Root CA 2009, ORG=Microse                          | 11                |
| FlexConfig     Geolocation     Interface                             | NetLock-Arany-Class-Gold-FAtanAosAtv<br>OISTE-WISeKey-Global-Root-GA-CA | Name:<br>LDAPS-ROOT-CERT                                                        |                       | CN=NetLock Arany (Class Gold) FA tanA2sÅtvÅjny,<br>CN=OISTE WISeKey Global Root GA CA, ORG=WISeK       | /1                |
| Key Chain<br>Network<br>V PKI                                        | OISTE-WISeKey-Global-Root-GB-CA<br>OISTE-WISeKey-Global-Root-GC-CA      | Subject:<br>Common Name: razor-WIN-E3SKFJQD6J7-CA<br>Organization:              |                       | CN=OISTE WISeKey Global Root GB CA, ORG=WISeK<br>CN=OISTE WISeKey Global Root GC CA, ORG=WISeK         | /1                |
| Cert Enrollment<br>External Cert Groups<br>External Certs            | QuoVadis-Root-CA-1-G3<br>QuoVadis-Root-CA-2                             | Organization Unit:<br>Issuer:<br>Common Name: razor-WIN-E3SKFJQD6J7-CA          |                       | CN=QuoVadis Root CA 1 G3, ORG=QuoVadis Limited,<br>CN=QuoVadis Root CA 2, ORG=QuoVadis Limited, C=     | /1                |
| Internal CA Groups<br>Internal CAs<br>Internal Cert Groups           | QuoVadis-Root-CA-3<br>QuoVadis-Root-CA-3-G3                             | Organization:<br>Organization Unit:<br>Not Valid Before:                        |                       | CN=QuoVadis Root CA 3, ORG=QuoVadis Limited, C=<br>CN=QuoVadis Root CA 3 G3, ORG=QuoVadis Limited,     | 11                |
| Internal Certs<br>Trusted CA Groups<br>Trusted CAs                   | QuoVadis-Root-Certification-Authority<br>Secure-Global-CA               | Mar 22 14:33:15 2021 GMT<br>Not Valid After:<br>Mar 22 14:43:15 2026 GMT        |                       | CN=QueVadis Root Certification Authority, ORG=QueV<br>CN=Secure Global CA, ORG=SecureTrust Corporation | 11                |
| Policy List<br>Port                                                  | SecureTrust-CA                                                          | Install Certificate Cance                                                       | el Save               | CN*SecureTrust CA, ORG*SecureTrust Corporation,<br>Displaying 81 - 100 of 125 rows  < < Page 5         | / ⊒<br>017 > >  C |

### Add New Realm

| Name*                                               | Description                   |
|-----------------------------------------------------|-------------------------------|
| LDAP-Server                                         |                               |
| Туре                                                |                               |
| LDAP v                                              |                               |
| Directory Username*                                 | Directory Password*           |
| Administrator@razor.local                           |                               |
| E.g. user@domain.com                                |                               |
| Base DN*                                            | Group DN*                     |
| DC=razor,DC=local                                   | DC=razor,DC=local             |
| E.g. ou=group,dc=cisco,dc=com                       | E.g. ou=group,dc=cisco,dc=com |
| Directory Server Configuration                      |                               |
| <ul> <li>WIN-E3SKFJQD6J7.razor.local:636</li> </ul> |                               |
| Hostname/IP Address*                                | Port*                         |
| WIN-E3SKFJQD6J7.razor.local                         | 636                           |
| Encryption                                          | CA Certificate*               |
| LDAPS                                               | LDAPS-ROOT-CERT V +           |
| Interface used to connect to Directory server (i)   |                               |
| Resolve via route lookup                            |                               |
| <ul> <li>Choose an interface</li> </ul>             |                               |
| Default: Management/Diagnostic Interface            | $\sim$                        |
| Test                                                |                               |
| Add another directory                               |                               |
| Add another directory                               |                               |
|                                                     |                               |

0 ×

3. Clique em Test para garantir que o FMC possa ligar-se com êxito ao nome de usuário e à senha do diretório fornecidos na etapa anterior. Como esses testes são iniciados a partir do FMC e não por meio de uma das interfaces roteáveis configuradas no FTD (como interno, externo, dmz), uma conexão bem-sucedida (ou com falha) não garante o mesmo resultado

para a autenticação do AnyConnect, já que as solicitações de autenticação LDAP do AnyConnect são iniciadas a partir de uma das interfaces roteáveis do FTD.

| Add Directory                                     | <b>0</b> ×            |
|---------------------------------------------------|-----------------------|
| Hostname/IP Address*<br>WIN-E3SKFJQD6J7.razor.loc | Port*<br>636          |
| Encryption                                        | CA Certificate*       |
| LDAPS                                             | LDAPS-ROOT-CERT V +   |
| Interface used to connect to Dire                 | ectory server (i      |
| Resolve via route lookup                          |                       |
| Choose an interface                               |                       |
| Default: Management/Diag                          | gnostic Interface 🗸 🗸 |
| Test <ul> <li>Test connection</li> </ul>          | succeeded             |
|                                                   | Cancel OK             |

### 4. Ative o novo realm.

| Overview Ar | nalysis Policies Devices Objec | s AMP Intelligence            |                   |                            |                    |                           | to Deploy Sys      | tem Help v admin v |
|-------------|--------------------------------|-------------------------------|-------------------|----------------------------|--------------------|---------------------------|--------------------|--------------------|
|             |                                |                               |                   | Configuration Users        | Domains Integratio | Updates Licenses •        | Logging • Health • | Monitoring   Tools |
|             |                                |                               |                   |                            |                    |                           |                    |                    |
| Cloud Servi | ces Realms Identity Source     | s High Availability eStreamer | Host Input Client | Smart Software Manager On- | Prem               |                           |                    |                    |
| Realms      | Realm Sequences Sync Resu      | its                           |                   |                            |                    |                           |                    |                    |
|             |                                |                               |                   |                            |                    |                           | Compar             | Realms Add Realm   |
| Name 👻      | Description                    | Туре                          | Domain            | AD Primary Domain          | Base DN            |                           | State              |                    |
| AC-Local    |                                | LOCAL                         | Global            |                            |                    |                           | Enable             | sd 🗼 🥕 🛍 🗑         |
| LDAP        |                                | AD                            | Global            | cisco01.com                | OU=Use             | rs,OU=CISCO,DC=cisco01,DC | =com 💽 Enable      | sd 土 🖊 🖬 🗑         |
| LDAP-Server |                                | AD                            | Global            | razor.local                | DC=razo            | r,DC=local                | Enable             | sd <b>±∕⊑</b> ∎∎   |

Configurar o AnyConnect para gerenciamento de senha

1. Escolha o perfil de conexão existente ou crie um novo, se for uma configuração inicial do AnyConnect. Aqui, é usado um perfil de conexão existente chamado 'AnyConnect-AD' mapeado com autenticação local.

| Overview Analysis Policies Devices Objects AMP Inte   | elligence                                                                              |                  | 🔒 Deploy System Help 🕶 admin 🕶  |
|-------------------------------------------------------|----------------------------------------------------------------------------------------|------------------|---------------------------------|
| Device Management Device Upgrade NAT VPN > Remote Acc | Cess QoS Platform Settings FlexConfig Certificates                                     |                  |                                 |
| AnyConnect<br>Enter Description                       |                                                                                        |                  | Save Save                       |
|                                                       |                                                                                        |                  | Policy Assignments (1)          |
|                                                       |                                                                                        | Local Realm: asa | Dynamic Access Policy: Hostscan |
| Connection Profile Access Interfaces Advanced         |                                                                                        |                  |                                 |
|                                                       |                                                                                        |                  |                                 |
|                                                       |                                                                                        |                  | 0                               |
| Name                                                  | AAA                                                                                    | Group Policy     |                                 |
| DefaultWEBVPNGroup                                    | Authentization: None<br>Authorization: None<br>Accounting: None                        | DftGrpPolicy     | 28                              |
| AnyConnect                                            | Authentication: Radius (RADIUS)<br>Authorization: Radius (RADIUS)<br>Accounting: Anone | DftGrpPolicy     | 28                              |
| AnyConnect-AD                                         | Authentication: LOCAL<br>Authorization: None<br>Accounting: None                       | AnyConnect-Group | / 8                             |

2. Edite o perfil do Connection e mapeie o novo servidor LDAP configurado nas etapas anteriores, sob as configurações AAA do Perfil de conexão. Depois de concluído, clique em save no canto superior direito.

| Firepower Management Center Overview Devices / VPN / Edit Connection Profile | Analysis Policies Devices Objects AMP Intelligence                                                                  | Deploy 🔍 💕 🌣 👩 admin 🔻                            |
|------------------------------------------------------------------------------|----------------------------------------------------------------------------------------------------|---------------------------------------------------|
| AnyConnect<br>Enter Description                                              |                                                                                                    | Save Cancel                                       |
| Connection Profile Access Interfaces Advanced                                | Edit Connection Profile                                                                                             | Local Realm: None Dynamic Access Policy: Hostscan |
|                                                                              | Connection Profile: AnyConnect-AD                                                                                   | +                                                 |
| Name                                                                         | Client Address Assignment AAA Aliases                                                                               |                                                   |
| DefaultWEBVPNGroup                                                           | Authentication                                                                                                    | /1                                                |
| AnyConnect                                                                   | Authentication Method: AAA Only                                                                                     | /1                                                |
| AnyConnect-AD                                                                | Authentication Server: LDAP-Server (AD)   Fallback to LOCAL Authentication                                          | ∕≆_                                               |
|                                                                              | Use secondary authentication                                                                                        |                                                   |
|                                                                              | Authorization                                                                                                    |                                                   |
|                                                                              | Authorization Server: Use same authentication server 💌                                                              |                                                   |
|                                                                              | <ul> <li>Allow connection only if user exists in authorization database<br/>Configure LDAP Attribute Map</li> </ul> |                                                   |
|                                                                              | Accounting                                                                                                    |                                                   |
|                                                                              | Accounting Server:                                                                                                  |                                                   |
|                                                                              | <ul> <li>Advanced Settings</li> </ul>                                                                               |                                                   |
|                                                                              | Strip Realm from username                                                                                           |                                                   |
|                                                                              | Cancel Save                                                                                                    |                                                   |
|                                                                              |                                                                                                    |                                                   |
|                                                                              |                                                                                                    |                                                   |
|                                                                              |                                                                                                    |                                                   |

3. Habilite o gerenciamento de senhas no AAA > Advanced Settings e salve a configuração.

| Overview Analysis Policies Devices Objects AMP Intellig                               | ence                                                                                                    | 🇛 Deploy System Help 🕶 admin 🕶                                                    |
|---------------------------------------------------------------------------------------|----------------------------------------------------------------------------------------------------|-----------------------------------------------------------------------------------|
| Device Management Device Upgrade NAT VPN + Remote Access AnyConnect Enter Description | Qos Platform Settings PlexConfig Certificates                                                              | Save Cancel                                                                       |
|                                                                                       |                                                                                                    | Policy Assignments (1)<br>Local Realm: asa Dynamic Access Policy: <u>Hostscan</u> |
| Connection Profile Access Interfaces Advanced                                         | Edit Connection Profile ? ×                                                                                |                                                                                   |
| Name                                                                                  | Connection Profile: * AnyConnect-AD<br>Group Policy: * AnyConnect-Group<br>Edit Group Policy Connect-Group | •                                                                                 |
| DefaultWEBVPNGroup                                                                    | Client Address Assignment AAA Aliases                                                                      | <b>∕</b> 8                                                                        |
| AnyConnect                                                                            | LDAP-Server (AD) v Fallback to LOCAL Authentication                                                        | /8                                                                                |
| AnyConnect-AD                                                                         | Use secondary authentication Authorization                                                                 | 28                                                                                |
| sjobs /                                                                               | Allow connection only if user exists in authorization database<br>Configure LDAP Attribute Map             | / 8                                                                               |
|                                                                                       | Accounting<br>Accounting Server:                                                                           |                                                                                   |
|                                                                                       | Advanced Settings                                                                                          |                                                                                   |
|                                                                                       | Strip Realm from username                                                                                  |                                                                                   |
|                                                                                       | Z Enable Password Management                                                                               |                                                                                   |
|                                                                                       | Notify user on the day of password expiration                                                              |                                                                                   |
|                                                                                       | Save Cancel                                                                                                |                                                                                   |
|                                                                                       |                                                                                                    |                                                                                   |

### Implantar

1. Depois de concluir todas as configurações, clique no botão Deploy na parte superior direita.

| Overview Analysis Policies Devices Objects A | MP Intelligence |
|----------------------------------------------|-----------------|
|----------------------------------------------|-----------------|

2. Clique na caixa de seleção ao lado da configuração do FTD aplicada a ele e clique em Deploy, como mostrado nesta imagem:

| Overview   | Analysis Policies Devices      | Objects AMP Intelli         | igence    |                      |      |       |                      |         | 9 Deploy System Help                       | ∓ admin ∓    |
|------------|--------------------------------|-----------------------------|-----------|----------------------|------|-------|----------------------|---------|--------------------------------------------|--------------|
|            |                                |                             |           |                      |      |       |                      |         | Deployment Deploy                          | ment History |
| <b>Y</b> Q | Search using device name, user | name, type, group or status |           |                      |      |       |                      |         | 1 device selected<br>Deploy time: Estimate | Deploy       |
| •          | Device                         | Mod                         | dified by | Inspect Interruption | Туре | Group | Last Deploy Time     | Preview | Status                                     |              |
| > 🛯        | 10.197.224.190_FTD1            | adm                         | nin       |                      | FTD  |       | May 30, 2022 7:34 AM | 12.     | Pending                                    |              |

Configuração final

Esta é a configuração vista na CLI do FTD após a implantação bem-sucedida.

Configuração do AAA

<#root>

> show running-config aaa-server

```
aaa-server LDAP-Server protocol ldap
```

n Deploy System Help v admin v

```
max-failed-attempts 4
```

```
realm-id 8
```

aaa-server LDAP-Server host WIN-E3SKFJQD6J7.razor.local

<----- LDAPs Server to which the queries are sent

```
server-port 636
```

ldap-base-dn DC=razor,DC=local

ldap-group-base-dn DC=razor,DC=local

ldap-scope subtree

ldap-naming-attribute sAMAccountName

ldap-login-password \*\*\*\*\*

ldap-login-dn \*\*\*\*\*@razor.local

ldap-over-ssl enable

server-type microsoft

### Configuração do AnyConnect

### <#root>

> show running-config webvpn

### webvpn

```
enable Outside
```

anyconnect image disk0:/csm/anyconnect-win-4.10.01075-webdeploy-k9.pkg 1 regex "Windows"

anyconnect profiles FTD-Client-Prof disk0:/csm/ftd.xml

anyconnect enable

tunnel-group-list enable

cache

no disable

error-recovery disable

```
> show running-config tunnel-group
```

tunnel-group AnyConnect-AD type remote-access tunnel-group AnyConnect-AD general-attributes address-pool Pool-1

authentication-server-group LDAP-Server

default-group-policy AnyConnect-Group

password-management password-expire-in-days 1

tunnel-group AnyConnect-AD webvpn-attributes
group-alias Dev enable

> show running-config group-policy AnyConnect-Group

group-policy

AnyConnect-Group

internal

<----- Group-Policy configuration that is mapped once the user is authenticated</pre>

group-policy AnyConnect-Group attributes

vpn-simultaneous-logins 3

vpn-idle-timeout 35791394

vpn-idle-timeout alert-interval 1

vpn-session-timeout none

vpn-session-timeout alert-interval 1

vpn-filter none

vpn-tunnel-protocol ikev2 ssl-client

```
split-tunnel-policy tunnelspecified
```

split-tunnel-network-list value Remote-Access-Allow

<----- LDAPs Serve

<---- Password-management

<---- Protocol

default-domain none split-dns none split-tunnel-all-dns disable client-bypass-protocol disable vlan none address-pools none webvpn anyconnect ssl dtls enable anyconnect mtu 1406 anyconnect firewall-rule client-interface public none anyconnect firewall-rule client-interface private none anyconnect ssl keepalive 20 anyconnect ssl rekey time none anyconnect ssl rekey method none anyconnect dpd-interval client 30 anyconnect dpd-interval gateway 30 anyconnect ssl compression none anyconnect dtls compression none anyconnect modules value none anyconnect profiles value FTD-Client-Prof type user anyconnect ask none default anyconnect anyconnect ssl df-bit-ignore disable

> show running-config ssl

ssl trust-point ID-New-Cert Outside

<----- FTD ID-cert trustpoint name mapped to the outside interface on which AnyConnect Connections

# Verificação

Conectar-se ao AnyConnect e verificar o processo de gerenciamento de senhas para a conexão do usuário

1. Inicie uma Conexão com o perfil de conexão em questão. Depois que for determinado no login inicial que a senha deve ser alterada, uma vez que a senha anterior foi rejeitada pelo Microsoft Server quando expirou, o usuário é solicitado a alterar a senha.

| Image: Second any Connect J FTD-Hostname       Image: Second any Connect Secure Mobility Client       Image: Second any Connect Secure Mobility Client       Image: Second any Connect Secure Mobility Client         Image: Second any Connect Secure Mobility Client       Image: Second any Connect Secure Mobility Client       Image: Second any Connect Secure Mobility Client       Image: Second any Connect Secure Mobility Client         Image: Second any Connect Secure Mobility Client       Image: Second any Connect Secure Mobility Client       Image: Second any Connect Secure Mobility Client       Image: Second any Connect Secure Mobility Client         Image: Second any Connect Secure Mobility Client       Image: Second any Connect Secure Mobility Client       Image: Second any Connect Secure Mobility Client       Image: Second any Connect Secure Mobility Client         Image: Second any Connect Secure Mobility Client       Image: Second any Connect Secure Mobility Client       Image: Second any Connect Secure Mobility Client       Image: Second any Connect Secure Mobility Client         Image: Second any Connect Secure Mobility Client       Image: Second any Connect Secure Mobility Client       Image: Second any Connect Secure Mobility Client       Image: Second any Connect Secure Mobility Client         Image: Second any Connect Secure Mobility Client       Image: Second any Connect Secure Mobility Client       Image: Second any Client       Image: Second any Client         Image: Second any Client       Image: Second any Client       Image: Second any Client       Image: Second any Client </th |
|----------------------------------------------------------------------------------------------------|
|                                                                                                    |
| Vex Password:                                                                                                    |
| VPI:<br>Contacting FTD Hostname.<br>FTD Hostname Continue                                                                                                    |

2. Depois que o usuário digitar a nova senha para login, a conexão será estabelecida com êxito.

| Sisco AnyConnect Secure Mobility Client |                                                    |   | _ |          | ×                |
|-----------------------------------------|----------------------------------------------------|---|---|----------|------------------|
|                                         | VPN:<br>Connected to FTD-Hostname.<br>FTD-Hostname | ~ |   | Disconne | ct               |
| 00:02:43                                |                                                    |   |   |          | IPv4             |
| <b>۞</b> ()                             |                                                    |   |   |          | altalta<br>cisco |

3. Verifique a conexão do usuário na CLI do FTD:

### <#root>

FTD\_2# sh vpn-sessiondb anyconnect

Session Type: AnyConnect

Username : admin Index : 7

<----- Username, IP address assigned information of the client

Assigned IP : 10.1.x.x

:

Public IP : 10.106.xx.xx

Protocol

AnyConnect-Parent SSL-Tunnel DTLS-Tunnel

License : AnyConnect Premium Encryption : AnyConnect-Parent: (1)none SSL-Tunnel: (1)AES-GCM-256 DTLS-Tunnel: (1)AES-GCM-256 Hashing : AnyConnect-Parent: (1)none SSL-Tunnel: (1)SHA384 DTLS-Tunnel: (1)SHA384

| Bytes Tx     | : | 16316                   | Bytes Rx     | : | 2109          |
|--------------|---|-------------------------|--------------|---|---------------|
| Group Policy | : | AnyConnect-Group        | Tunnel Group | : | AnyConnect-AD |
|              |   | 12 22 24 1170 14 1 2    | - 2022       |   |               |
| Login lime   | : | 13:22:24 UIC Mon Apr 2: | 5 2022       |   |               |
| Duration     | : | Oh:00m:51s              |              |   |               |
| Inactivity   | : | 0h:00m:00s              |              |   |               |
| VLAN Mapping | : | N/A                     | VLAN         | : | none          |
| Audt Sess ID | : | 0ac5e0fa000070006266a09 | 90           |   |               |
| Security Grp | : | none                    | Tunnel Zone  | : | 0             |

## Troubleshooting

### Debugs

Essa depuração pode ser executada na CLI de diagnóstico para solucionar problemas relacionados ao gerenciamento de senhas: debug Idap 255.

Trabalhando com depurações de gerenciamento de senhas

```
<#root>
[24] Session Start
[24] New request Session, context 0x0000148f3c271830, reqType = Authentication
[24] Fiber started
[24] Creating LDAP context with uri=ldaps://10.106.71.234:636
[24] Connect to LDAP server: ldaps://10.106.71.234:636, status = Successful
[24] supportedLDAPVersion: value = 3
[24] supportedLDAPVersion: value = 2
[24] Binding as *****@razor.local
[24] Performing Simple authentication for *****@razor.local to 10.106.71.234
[24] LDAP Search:
```

Base DN = [DC=razor,DC=local]

Filter = [sAMAccountName=admin]

Scope = [SUBTREE]

[24] User DN = [CN=admin,CN=Users,DC=razor,DC=local]

[24] Talking to Active Directory server 10.106.71.234

[24] Reading password policy for admin, dn:CN=admin,CN=Users,DC=razor,DC=local

[24] Read bad password count 3

[24] Binding as admin

[24] Performing Simple authentication for admin to 10.106.71.234

[24] Simple authentication for admin returned code (49) Invalid credentials

[24] Message (admin): 80090308: LdapErr: DSID-0C0903C5, comment: AcceptSecurityContext error, data 773,

[24] Checking password policy

[24] New password is required for admin

[24] Fiber exit Tx=622 bytes Rx=2771 bytes, status=-1

[24] Session End

[25] Session Start

[25] New request Session, context 0x0000148f3c271830, reqType = Modify Password

[25] Fiber started

[25] Creating LDAP context with uri=ldaps://10.106.71.234:636

[25] Connect to LDAP server: ldaps://10.106.71.234:636, status = Successful

- [25] supportedLDAPVersion: value = 3
- [25] supportedLDAPVersion: value = 2
- [25] Binding as \*\*\*\*\*@razor.local
- [25] Performing Simple authentication for \*\*\*\*\*@razor.local to 10.106.71.234
- [25] LDAP Search:

Base DN = [DC=razor, DC=local]

Filter = [sAMAccountName=admin]

Scope = [SUBTREE]

- [25] User DN = [CN=admin,CN=Users,DC=razor,DC=local]
- [25] Talking to Active Directory server 10.106.71.234
- [25] Reading password policy for admin, dn:CN=admin,CN=Users,DC=razor,DC=local

[25] Read bad password count 3

[25] Change Password for admin successfully converted old password to unicode

[25] Change Password for admin successfully converted new password to unicode

[25] Password for admin successfully changed

[25] Retrieved User Attributes:

- [25] objectClass: value = top
- [25] objectClass: value = person
- [25] objectClass: value = organizationalPerson
- [25] objectClass: value = user
- [25] cn: value = admin
- [25] givenName: value = admin
- [25] distinguishedName: value = CN=admin,CN=Users,DC=razor,DC=local
- [25] instanceType: value = 4
- [25] whenCreated: value = 20201029053516.0Z

| [25]   | whenChanged: value = 20220426032127.0Z                                                    |
|--------|-------------------------------------------------------------------------------------------|
| [25]   | displayName: value = admin                                                                |
| [25]   | uSNCreated: value = 16710                                                                 |
| [25]   | uSNChanged: value = 98431                                                                 |
| [25]   | name: value = admin                                                                       |
| [25]   | objectGUID: value =0.].LH9.4                                                              |
| [25]   | userAccountControl: value = 512                                                           |
| [25]   | <pre>badPwdCount: value = 3</pre>                                                         |
| [25]   | codePage: value = 0                                                                       |
| [25]   | countryCode: value = 0                                                                    |
| [25]   | badPasswordTime: value = 132610388348662803                                               |
| [25]   | lastLogoff: value = 0                                                                     |
| [25]   | lastLogon: value = 132484577284881837                                                     |
| [25]   | <pre>pwdLastSet: value = 0</pre>                                                          |
| [25]   | primaryGroupID: value = 513                                                               |
| [25]   | objectSid: value =7Z RQ                                                                   |
| [25]   | accountExpires: value = 9223372036854775807                                               |
| [25]   | logonCount: value = 0                                                                     |
| [25]   | sAMAccountName: value = admin                                                             |
| [25]   | sAMAccountType: value = 805306368                                                         |
| [25]   | userPrincipalName: value = *****@razor.local                                              |
| [25]   | <pre>objectCategory: value = CN=Person,CN=Schema,CN=Configuration,DC=razor,DC=local</pre> |
| [25]   | dSCorePropagationData: value = 20220425125800.0Z                                          |
| [25]   | dSCorePropagationData: value = 20201029053516.0Z                                          |
| [25]   | dSCorePropagationData: value = 16010101000000.0Z                                          |
| [25]   | lastLogonTimestamp: value = 132953506361126701                                            |
| [25]   | <pre>msDS-SupportedEncryptionTypes: value = 0</pre>                                       |
| [25]   | uid: value = *****@razor.local                                                            |
| [25] F | Fiber exit Tx=714 bytes Rx=2683 bytes, status=1                                           |

[25] Session End

### Erros comuns encontrados durante o gerenciamento de senhas

Geralmente, se a política de senha definida pelo Microsoft Server não for atendida durante o tempo em que o usuário fornecer a nova senha, a conexão será encerrada com o erro "A senha não atende aos requisitos da política de senha". Portanto, certifique-se de que a nova senha atenda à política definida pelo Microsoft Server para LDAPs.

| 😚 Cisco AnyCo                  | onnect   FTD-Hostname X                                                                                                    |                                                                                                    |  |
|--------------------------------|----------------------------------------------------------------------------------------------------|----------------------------------------------------------------------------------------------------|--|
| Cannot<br>passwo<br>completion | complete password change because the password does not meet the<br>rd policy requirements. Check the minimum password length, password<br>vity, and password history requirements. |                                                                                                    |  |
| Group:                         | Dev 🗸                                                                                                    | 🕙 Cisco AnyConnect Secure Mobility Client — 🗆 🗙                                                                                                    |  |
| Userna                         | me: admin                                                                                                    |                                                                                                    |  |
| Passwo                         | rd:                                                                                                    | Carnot complete password change because the password<br>does not meet the password policy can icoments. Check                                                                                            |  |
|                                | OK Cancel                                                                                                    | FTD-Hostruane V Connect                                                                                                    |  |
|                                |                                                                                                    | 🗘 🛈 diala<br>(959)                                                                                                    |  |
|                                |                                                                                                    |                                                                                                    |  |
|                                |                                                                                                    | Cisco AnyConnect X                                                                                                    |  |
|                                |                                                                                                    | Cannot complete password change because the password<br>does not meet the password policy requirements. Check the<br>minimum password length, password complexity, and<br>password history requirements. |  |
|                                |                                                                                                    | ОК                                                                                                    |  |
|                                |                                                                                                    |                                                                                                    |  |

### Sobre esta tradução

A Cisco traduziu este documento com a ajuda de tecnologias de tradução automática e humana para oferecer conteúdo de suporte aos seus usuários no seu próprio idioma, independentemente da localização.

Observe que mesmo a melhor tradução automática não será tão precisa quanto as realizadas por um tradutor profissional.

A Cisco Systems, Inc. não se responsabiliza pela precisão destas traduções e recomenda que o documento original em inglês (link fornecido) seja sempre consultado.